# Instructions for Applying for an APCD Grant online using Citizen Access

#### Step 1: Gather required information

- 1. Gather the documents needed for your particular project type
- 2. Save copies of all needed documents as digital files on your device.
  - Note: we do not accept html, htm, mht, or mhtml file types.

### Step 2: Create an account with Citizen Access

- 1. From the Citizen Access login screen, click on:
  - "Register for an Account" at the top right corner or,
  - "New Users: Register for an Account" below the login box
- 2. Review and accept the terms then click "Continue Registration"
- 3. Enter and confirm your login information then click "Add New"
- 4. Enter and confirm your contact information then click "Continue Registration"
- 5. A confirmation screen will verify your registration
- 6. You may also refer to this Video Guide, which shows the above steps

### Step 3: Apply for a grant

- Login to your Citizen Access account
- On the Home screen under APCD, click on "Get Air Quality Service"

|    |                                                                                                | Search Q •                                        |
|----|------------------------------------------------------------------------------------------------|---------------------------------------------------|
|    | Home APCD AWM DEHQ DPW PDS                                                                     |                                                   |
|    | more 🔻                                                                                         |                                                   |
| Ge | <mark>t Air Quality Service</mark> (Permit Applications, Gas Station Tests, Breakdown Notifica | tions, Asbestos Notification and Air Quality Grai |
| Se | arch APCD Records                                                                              |                                                   |
| Sc | hedule an Inspection                                                                           |                                                   |

• Review and accept the terms, then click "Continue Application"

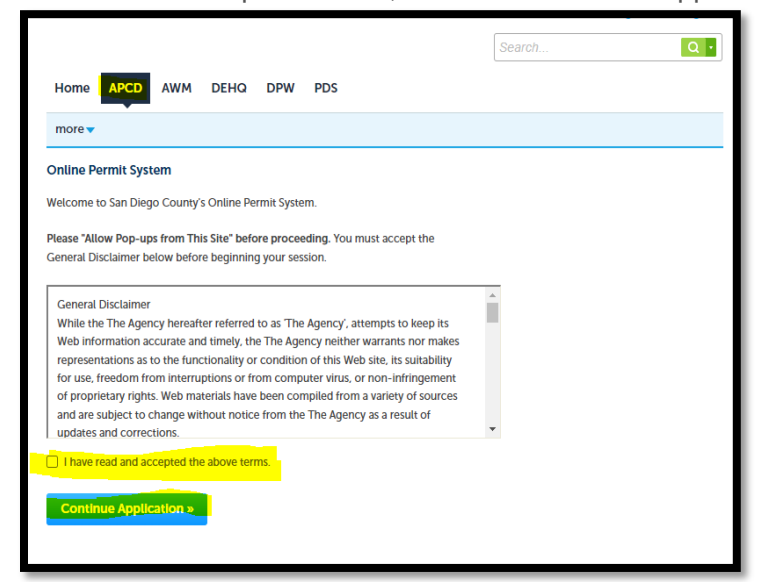

• Scroll to the bottom of the page, select the appropriate grant application, and click "Continue"

Note: Please submit one application for each separate piece of equipment.

• Complete all steps of the application, selecting "Continue" at the bottom of each page.

| 1 | 2 Applicant | <sup>3</sup> Equipment | 4 Documentation | 5 Review | 6 Complete |
|---|-------------|------------------------|-----------------|----------|------------|
|   |             |                        |                 |          |            |

- When you reach the "Documentation" tab, review the list of documents required, scroll down to the end of the page, and upload each required document.
  - 1. For each document, select "Add"

| Name      | Туре     | Size | Latest Update | Action |  |
|-----------|----------|------|---------------|--------|--|
| No record | s found. |      |               |        |  |
|           |          |      |               |        |  |
|           |          |      |               |        |  |
|           |          |      |               |        |  |
| Add       |          |      |               |        |  |
|           |          |      |               |        |  |
| _         |          |      |               |        |  |

2. Then "Add" again

|                                             |                                               | 2.0                      |        |  |
|---------------------------------------------|-----------------------------------------------|--------------------------|--------|--|
| The maximum file sa<br>html, htm, mht, mhtm | te allowed is 100 M<br>It are disallowed file | B.<br>a types to upload. |        |  |
|                                             |                                               |                          |        |  |
|                                             |                                               |                          |        |  |
|                                             |                                               |                          |        |  |
|                                             |                                               |                          |        |  |
|                                             |                                               |                          |        |  |
|                                             |                                               |                          |        |  |
|                                             |                                               |                          |        |  |
| Continue                                    | Add                                           | Remove Al                | Cancel |  |
|                                             |                                               |                          |        |  |
|                                             |                                               |                          |        |  |

3. Select the file from your device. Select "Continue".

| File Upload<br>The maximum file size allowed is 1<br>html;htm;mht;mhtml are disallow | X LOO MB.<br>ed file types to upload. |  |
|--------------------------------------------------------------------------------------|---------------------------------------|--|
| New tractor quote.jpg                                                                | 100%                                  |  |
|                                                                                      |                                       |  |
|                                                                                      |                                       |  |
|                                                                                      |                                       |  |
| Continue                                                                             | i Remove All Cancel                   |  |
|                                                                                      | Cancer                                |  |
|                                                                                      |                                       |  |

4. Select the appropriate label for your file, enter a description, and select "Save".

| Vo records found.      Type:     Select-     Select-     AccO-crant-590 State     AccO-crant-590 State     AccO-crant-s90 plate                                                                                                    | Permou           |
|----------------------------------------------------------------------------------------------------|------------------|
| Type:    Select-     V     ACCO-Grant-590 State     ACCO-Grant-Soluciton                                                                                                    | Pomou            |
| *Type:<br>-Select-<br>ACCO-Grants-590 State<br>ACCO-Grants-S90 State<br>ACCO-Grants-S90 State<br>ACCO-Grants | Romou            |
| * Type:<br>SelectSelect                                                                                                    | Romou            |
| Vpc:    Select-      V     ACCD-Grant-590 State     ACCD-Grant-splication                                                                                                    | Domou            |
| Salect v<br>Select APCD-Grants-590 State<br>APCD-Grants-590 State                                                                                                    | Keniov           |
| APCD-Grants-590 State<br>APCD-Grants-Application                                                                                                    |                  |
| APCD-Grants-Application                                                                                                    |                  |
|                                                                                                    |                  |
| APCD-Grants-Application Photo                                                                                                    |                  |
| APCD-Grants-CH292                                                                                                    |                  |
| APCD-Grants-Dealer Quote                                                                                                    |                  |
| APCD-Grants-Dismantler Receipt Contract Form                                                                                                    |                  |
| APCD-Grants-DMV Application                                                                                                    |                  |
| APCD-Grants-EO VDECS                                                                                                    |                  |
| APCD-Grants-Financing Info                                                                                                    |                  |
| APCD-Grants-Fish & Game Logs                                                                                                    |                  |
| APCD-Grants-L10                                                                                                    |                  |
| APCD-Grants-Marine Certificate                                                                                                    |                  |
| APCD-Grants-Miscellaneous                                                                                                    |                  |
| APCD-Grants-New Eq Ins<br>APCD-Grants-New Equipment Insurance                                                                                                    |                  |
| APCD-Grants-New Vehicle Title                                                                                                    |                  |
|                                                                                                    |                  |
| Continue » Save and resur                                                                                                    | ne later         |
|                                                                                                    |                  |
|                                                                                                    |                  |
|                                                                                                    |                  |
|                                                                                                    |                  |
|                                                                                                    |                  |
|                                                                                                    |                  |
|                                                                                                    |                  |
|                                                                                                    |                  |
|                                                                                                    |                  |
|                                                                                                    |                  |
|                                                                                                    | _                |
| Туре:                                                                                                    | Remo             |
| Type:<br>PPCD-Grants-Usage Documentation ¥                                                                                                    | Remo             |
| Type:<br>RPCD-Grants-Usage Documentation ▼                                                                                                    | Remo             |
| Type:<br>APCD-Grants-Usage Documentation ▼                                                                                                    | Remo             |
| Type:<br>APCD-Grants-Usage Documentation                                                                                                    | Remo             |
| Type:<br>APCD-Grants-Usage Documentation<br>Ie:<br>actor service records jpg                                                                                                    | Remo             |
| Type:<br>NPCD-Grants-Usage Documentation<br>te:<br>actor service records jpg<br>100%                                                                                                    | Remo             |
| Type:<br>APCD-Grants-Usage Documentation  Ite:<br>actor service records jpg<br>100%                                                                                                    | Remo             |
| Type:<br>NFCD-Grants-Usage Documentation  Re:<br>actor service records jpg<br>100%<br>Description:                                                                                                    | Remo             |
| Type:<br>APCD-Grants-Usage Documentation<br>te:<br>actor service records.jpg<br>100%<br>Description:<br>Bervice records for the tractor                                                                                                    | Remo             |
| Type:<br>NFCD-Grants-Usage Documentation<br>le:<br>actor service records jpg<br>100%<br>Description:<br>Service records for the tractor                                                                                                    | Remo             |
| Type:<br>APCD-Grants-Usage Documentation<br>le:<br>actor service records.jpg<br>100%<br>Description:<br>Eervice records for the tractor                                                                                                    | Remo             |
| Type:<br>NPCD-Grants-Usage Documentation  Records jpg 100% Description: Pervice records for the tractor                                                                                                    | Remo             |
| Type:<br>APCD-Grants-Usage Documentation  APCD-Grants-Usage Documentation Incomposition Incompositio Incompositio Incompositio Incompositio Inco                                                                                      | Remo             |
| Type:<br>APCD-Grants-Usage Documentation<br>le:<br>actor service records jpg<br>100%<br>Description:<br>lervice records for the tracter                                                                                                    | Remo             |
| Type:<br>PPCD-Grants-Usage Documentation<br>le:<br>actor service records jpg<br>100%<br>Description:<br>Service records for the tractor<br>well check                                                                                                    | Remo             |
| Type:<br>ARCD-Grants-Usage Documentation                                                                                                    | Remo             |
| Type:<br>APCD-Grants-Usage Documentation<br>Is:<br>actor service records.jpg<br>100X<br>Description:<br>Service records for the tractor<br>rel Check                                                                                                    | Remo             |
| Type:<br>UCCD-Granty-Usage Documentation  ie:<br>acror service records.jpg<br>100%<br>Description:<br>service records for the tractor<br>ell check<br>Savo Add Remove All                                                                                                    | Remo             |
| Type:<br>AFCD-Grants-Usage Documentation<br>le:<br>actor service records jpg<br>100%<br>Description:<br>Servise records for the tractor<br>well check<br>Serve Add Remove All                                                                                                    | Remo             |
| Type:<br>ACCD-Grants-Usage Documentation  ie:<br>actor service records.jpg<br>100%<br>Description:<br>Service records for the tractor<br>ell check<br>Service Add Remove All                                                                                                    | Remo             |
| Type:<br>McD-Grants-Usage Documentation  Ite:<br>actor service records jpg<br>100%<br>Description:<br>Bervice records for the tractor<br>well check<br>Save Add Remove All<br>Continue > Save and resu                                                                                                    | Remo<br>me later |

Continue to add and save all the requested files. When you are finished, select "Continue"

| The maximum file si<br>html;htm;mht;mhtn | ze allowed is 100 MB<br>nl are disallowed file | types to upload. |               |                      |                       |
|------------------------------------------|------------------------------------------------|------------------|---------------|----------------------|-----------------------|
| Name                                     | Туре                                           | Size             | Latest Update | Action               |                       |
| Tractor service<br>records.jpg           | APCD-Grants-<br>590 State                      | 1.91 MB          | 02/14/2023    | Actions <del>•</del> |                       |
| New tractor<br>quote.jpg                 | APCD-Grants-<br>590 State                      | 1.91 MB          | 02/14/2023    | Actions <b>v</b>     |                       |
| 590 form.jpg                             | APCD-Grants-<br>590 State                      | 1.91 MB          | 02/14/2023    | Actions <b>v</b>     |                       |
| Add                                      |                                                |                  |               |                      |                       |
| Continue »                               |                                                |                  |               |                      | Save and resume later |

## Step 4: Finalize the application

• Review the application, and if all is correct, scroll down to the end of the page, select "Continue"

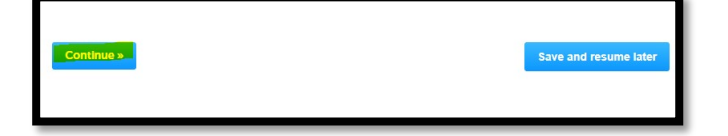

• You will see a confirmation that the grant application has been submitted. You will see the Application Record ID; you will have a separate ID for each application you submit. You will also receive an email confirming the application has been submitted. Expect to hear within 30 business days if your application is complete or needs additional information.

|     | 2 Applicant                                                                                             | 3 Equipment                                                                      | 4 Documentation                                                           | 5 Review  | 6 Complete |
|-----|----------------------------------------------------------------------------------------------------|----------------------------------------------------------------------------------|---------------------------------------------------------------------------|-----------|------------|
| te  | p 6 : Complete                                                                                          |                                                                                  |                                                                           |           |            |
| (   | Your submissio                                                                                          | on was successful.                                                               |                                                                           |           |            |
| `   | 0                                                                                                    |                                                                                  |                                                                           |           |            |
|     |                                                                                                    |                                                                                  |                                                                           |           |            |
|     |                                                                                                    |                                                                                  |                                                                           |           |            |
| ur  | Application Record ID                                                                                   | ) is APCD2023-ORPL-(                                                             | 0003.                                                                     |           |            |
| app | Application Record ID                                                                                   | ) is APCD2023-ORPL-(                                                             | 0003.<br>ne status of your Application.                                   |           |            |
| app | Application Record ID                                                                                   | ) is APCD2023-ORPL-(                                                             | 0003.<br>The status of your Application.                                  |           |            |
| an  | Application Record ID<br>Micable, you will need th<br>k you for your submissio                          | ) is APCD2023-ORPL-(<br>iis Record ID to check th<br>on. San Diego Air Polluti   | 0003.<br>ne status of your Application.<br>on Control District values you | ur input. |            |
|     | Application Record ID<br>slicable, you will need th<br>k you for your submission<br>lew Submission Deta | ) is APCD2023-ORPL-(<br>iis Record ID to check th<br>on. San Diego Air Pollution | 3003.<br>te status of your Application.<br>on Control District values you | ır input. |            |